ターゲットメール

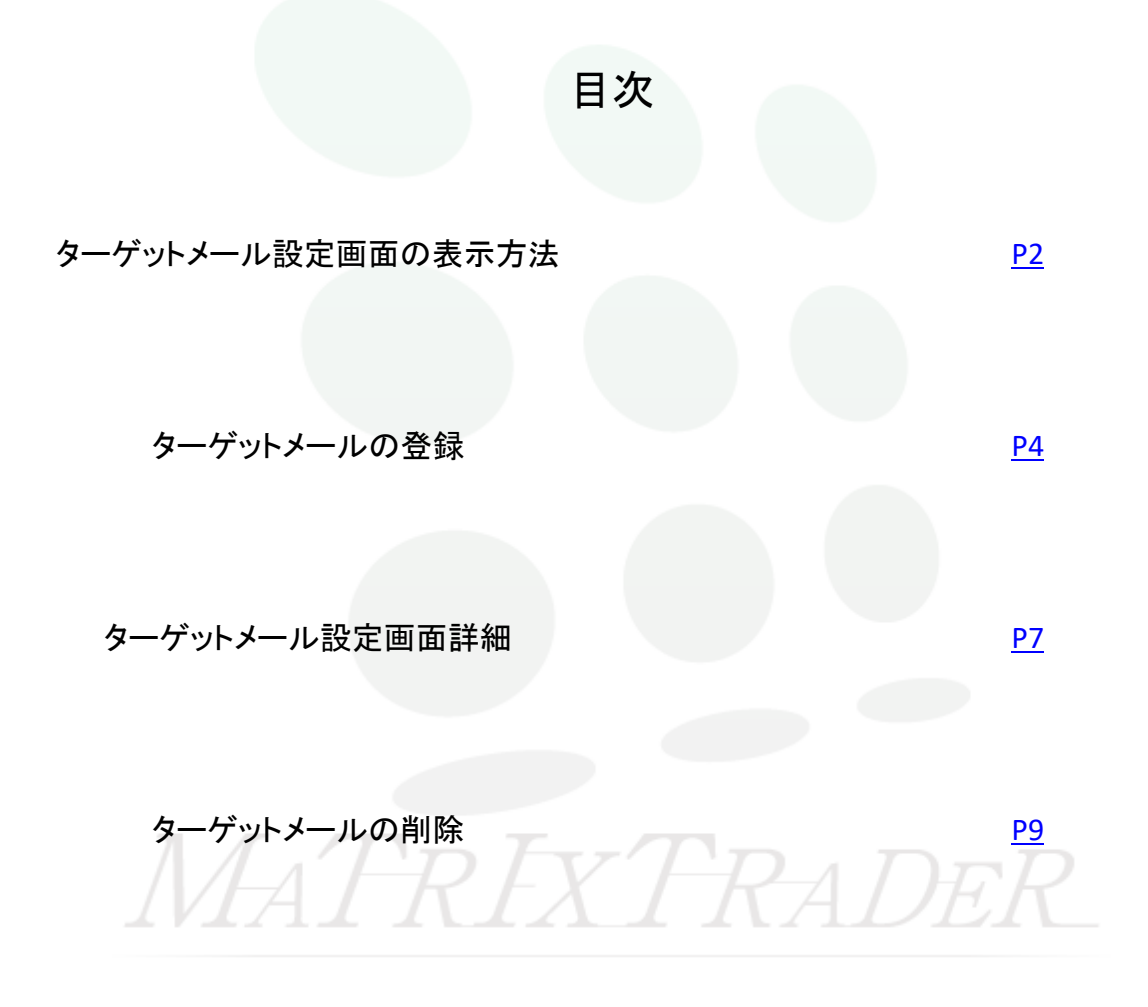

### ■ターゲットメール設定画面の表示方法

#### MATRIX TRADER for iPad

【ターゲットメール】とは、指定したレートになるとメールで通知するサービスです。

| xTRADAR マーケットB                                                                                                    | 5                                     | MATRIXTRADES      | 2            |          | 設               | 定          |                                |                                    |                    |
|----------------------------------------------------------------------------------------------------|---------------------------------------|-------------------|--------------|----------|-----------------|------------|--------------------------------|------------------------------------|--------------------|
| ▲0.107 EUR/JPY ▲0.037 AUD/JPY マ クイック注文 Φ                                                                                                    |                                       |                   | 7.0014013232 | 通知メールタ   | - 4- 1- 1-      | - 11.10 \$ | - ト羽線通知                        |                                    | 通知 読み上げ            |
|                                                                                                    |                                       | あだんておけ            | -            |          |                 |            |                                |                                    |                    |
| 19° 145.39° 162.02° 162.02° 162.02° 162.02° 162.02°                                                                                                    |                                       | 世員へア設ル            | -            |          |                 |            |                                |                                    |                    |
| 343 144.851 日162.289 161.613 許容スリップ 50 11                                                                                                    | 6                                     | 📝 道賞ペア            | Lot取         | 許容スリップ 許 | 1822、レット、 指位    | HE 123     | トレーMML/<br>計画 決済pip3<br>(トレーDa | ·<br><sup>1</sup> 世 決済pip差<br>(指領) | 決済pip是<br>(逆指) 並べ! |
| PPY ▲0.046 AUD/JPY ¥0.099 合 売注文 合 貫注文                                                                                                    | 0                                     |                   |              | 50       | T               | 500        | 500 50                         | 500                                | 500                |
| $0.0^{\circ}$ $0.3^{\circ}$ $0.5$ $97.88^{\circ}$                                                                                                    |                                       |                   |              |          | -+-             |            |                                |                                    |                    |
| A 190, ころ 97, O 1 97, OO 確認無面は表示されません<br>売ポジション 見ポジション                                                                                                    | L.                                    | EUR/JPY           | , · · ·      | 50       | _               | 500        | 500 50                         | 0 500                              | 500                |
| 55 L 189.648 H 98.139 L 97.796 - %Lott -                                                                                                    | 6                                     | GBP/JPY           | 1            | 50       |                 | 500        | 500 50                         | 0 500                              | 500                |
| 0.8 ASK BID 1.5 ASK - 平均レート -                                                                                                    | 6                                     | AUD/JPY           | 1            | 50       |                 | 500        | 500 50                         | 0 500                              | 500                |
| 9 <sup>1</sup> 2039 <sup>9</sup> 107 00 <sup>9</sup> 107 02 <sup>4</sup> - PPR# -                                                                                                    | 6                                     | NZD/JPY           | 1            | 50       | Ť               | 500        | 500 50                         | 0 500                              | 500                |
| 8 🔲 89.277 🙀 107.174 🔲 106.652 洗済 なし >                                                                                                    |                                       | CAD/JPY           | 1            | 50       | -†              | 500        | 500 50                         | 0 500                              | 500                |
| Y ▲0.201 ZAR/JPY ▼0.023<br>注文の開始 注文/201 注文する                                                                                                    |                                       |                   |              |          | <del>-+</del> - |            |                                |                                    |                    |
|                                                                                                    | e                                     | CHP/JPT           | -            | 1 501    | -+-             | 500        | 500 50                         | 500                                | 500                |
|                                                                                                    | G                                     | ZAR/JPY           | 1            | 50       |                 | 500        | 500 50                         | 0 500                              | 500                |
| 75 〒170.265 〒8.156 〒8.117 🏟 ホテン注文 🏚 東ドテン注文                                                                                                    | 6                                     | TRY/JPY           | 1            | 50       | I               | 500        | 500 50                         | 0 500                              | 500                |
| 1.6 ASK BID 0.3 ASK                                                                                                    | 6                                     | EUR/USD           | 1            | 50       |                 | 500        | 500 50                         | 0 500                              | 500                |
| $3^{1}$ $37^{7}$ $11^{1}$ $11^{4}$                                                                                                    | R                                     | GBP/USD           | 1            | 50       |                 | 500        | 500 50                         | 0 500                              | 500                |
| $D_{4, \mathcal{L}} I_{1,11} + 4 + 1.11 + 4 + 1.11 + 1.11$ |                                       |                   |              | 50       | <del>- †</del>  | 500        | 500 50                         | 500                                | 500                |
| 決済注文 USD/JPY 5分足 BID ローソク 95 / ♪                                                                                                    |                                       |                   |              |          | <del>-+</del> - |            |                                |                                    |                    |
| 2 12:05:00 0:145:437 H:145:480 (L:145:391 145:391 145:043                                                                                                    |                                       | AUD/USD           | <u> </u>     | 50       | -+-             | 500        | 500 50                         | 500                                | 500                |
|                                                                                                    | U                                     | NZD/USD           | 1            | 50       | <u> </u>        | 500        | 500 50                         | 0 500                              | 500                |
|                                                                                                    | 0                                     | USD/CHF           | 1            | 50       |                 | 500        | 500 50                         | 0 500                              | 500                |
| 145.200                                                                                                    | 0                                     | USD/CAD           | 1            | 50       | Τ               | 500        | 500 50                         | 0 500                              | 500                |
| 145.250                                                                                                    | · · · · · · · · · · · · · · · · · · · |                   |              | L 60L    |                 | 500 I      | 500 E0                         | - E 600                            | 500                |
| La the second second second second second second second second second second second second second second second                                                                                                    | 2                                     | ストリーミング           | 注文・クイ        | ック注文の    | 決済 pip 差指》      | Ē          |                                |                                    |                    |
|                                                                                                    | 3                                     | R済pip差:指值         |              | 斉pip差:逆指 |                 | pip差:ト     | L-IL                           |                                    |                    |
| 96,0471<br>76,049                                                                                                    |                                       |                   |              |          | 101             | 2          |                                |                                    |                    |
| cens 0700 0800 0900 1000 001 1200                                                                                                    | 77                                    |                   |              |          |                 |            |                                |                                    |                    |
| フトム マークットG マークットC チャート 照会 組織会 設定 博福 その他                                                                                                    | $-\lambda$                            | ¥€\$£ ¥           | €\$£ ¥       | f€\$£    |                 |            | :.¥ 🤅                          |                                    | ws etc             |
|                                                                                                    | _/\_                                  |                   |              | 15       |                 |            |                                |                                    |                    |
| ノー _ 】、「汎ウ】ナク、パーナ                                                                                                    |                                       | の【久日              | 新設守          | - 1 का र | 51-271          | しあり        | รเ1≠เ                          | +-                                 |                    |
| ♪―ユ━」→レ設ル」をダツノしまり。                                                                                                    |                                       | <u>در المراجع</u> | 王武人          |          | 11-91           | 7日1        |                                |                                    | <u> </u>           |
|                                                                                                    |                                       | 画面                | 1上剖          | いター      | ケット             | メーノ        | レ設定                            | 」タフ                                | をタッフ               |

### MATRIX TRADER for iPad

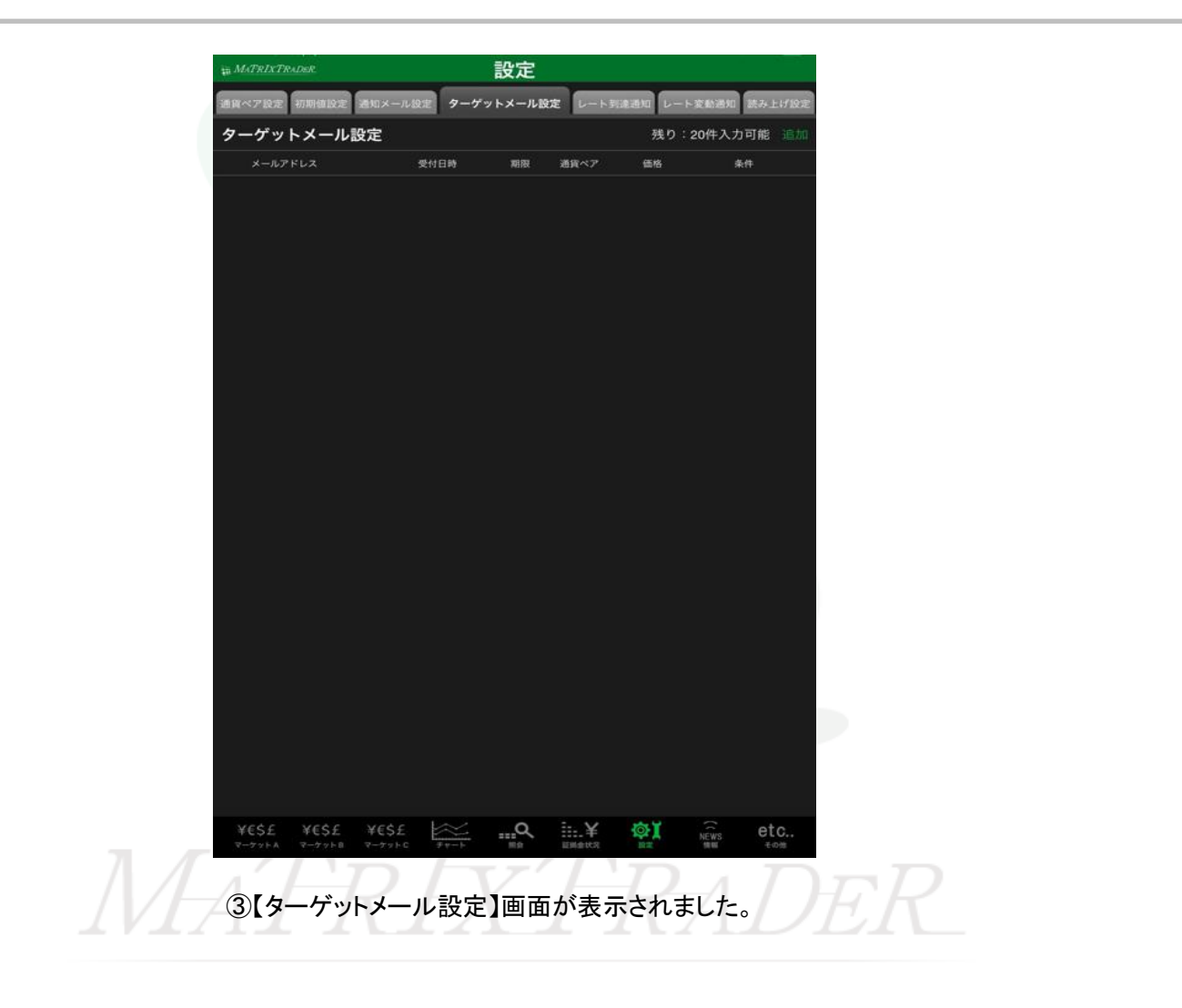

<u>目次</u>

## ■ターゲットメールの登録

### MATRIX TRADER for iPad

| ₩ MATRIXTRADER 設定                     |                             | 10 MsTRIXTRADER      | 設定                      |              |
|---------------------------------------|-----------------------------|----------------------|-------------------------|--------------|
| 通貨ペア設定 初期値設定 通知メール設定 ターゲットメール設定 レート到3 | Bally L-Factority Bar Lines | 通具ペア設定 初期領設定 通知メール設  | 定 ターゲットメール設定 レート到達通知 レー | ト変動通知 読み上げ設定 |
| ターゲットメール設定                            | 残り:20件入力可能 追加               | ターゲットメール設定           | 残り                      | 20件入力可能 追加   |
| メールアドレス 受付日時 期限 通貨ペア                  | 価格 条件                       | メールアドレス 5            | 受付日時 期限 通貨ペア 価格         | 条件           |
|                                       |                             |                      |                         |              |
|                                       |                             |                      |                         |              |
|                                       |                             |                      |                         |              |
|                                       |                             | 閉じる                  | ターゲットメール追加              |              |
|                                       |                             | 通貨ペア                 | USD/JPY                 | >            |
|                                       |                             | メールアドレス              | info@jfx.co.jp          | >            |
|                                       |                             | 条件1(BID)             | 選択してください                | >            |
|                                       |                             | 指值                   |                         |              |
|                                       |                             | 条件2                  | 条件1以上になったら              | >            |
|                                       |                             | 期限                   | 2024/10/10              | >            |
|                                       |                             |                      |                         |              |
|                                       |                             |                      | 追加                      |              |
|                                       |                             |                      |                         |              |
|                                       |                             |                      |                         |              |
|                                       |                             |                      |                         |              |
|                                       |                             |                      |                         |              |
|                                       |                             |                      |                         |              |
| ¥65£ ¥65£ ¥65£ 🚧 🔐 🖳 🙀                | ¢on view etc                | ¥€\$£ ¥€\$£ ¥€\$£    | ≪Q ∺¥ @ĭ                | çî etc.      |
| マーケットA マーケット8 マーケットC チャート 開会 証頼会状況    | 82 90 ÷00                   | マーナットム マーケットス マーケットC | チャート 用合 証明金状況 副工        | 信仰 その他       |

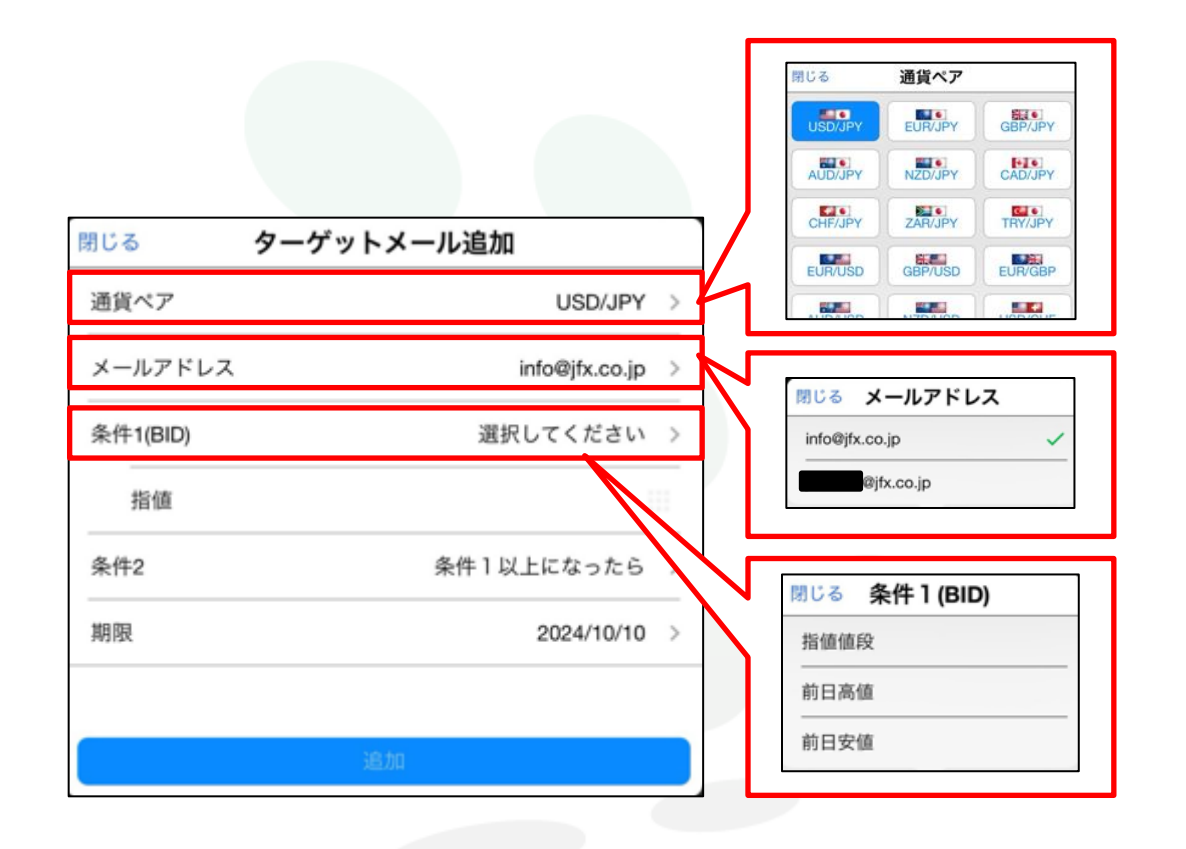

③条件を入力していきます。まずは通貨ペア~条件1までを選択していきます。 それぞれ項目をタップしていくと、選択メニューが表示されます。 ※ここでは通貨ペアを「USD/JPY」条件1を「指値値段」条件2を「条件1以上になったらを選択します。

ターゲットメール

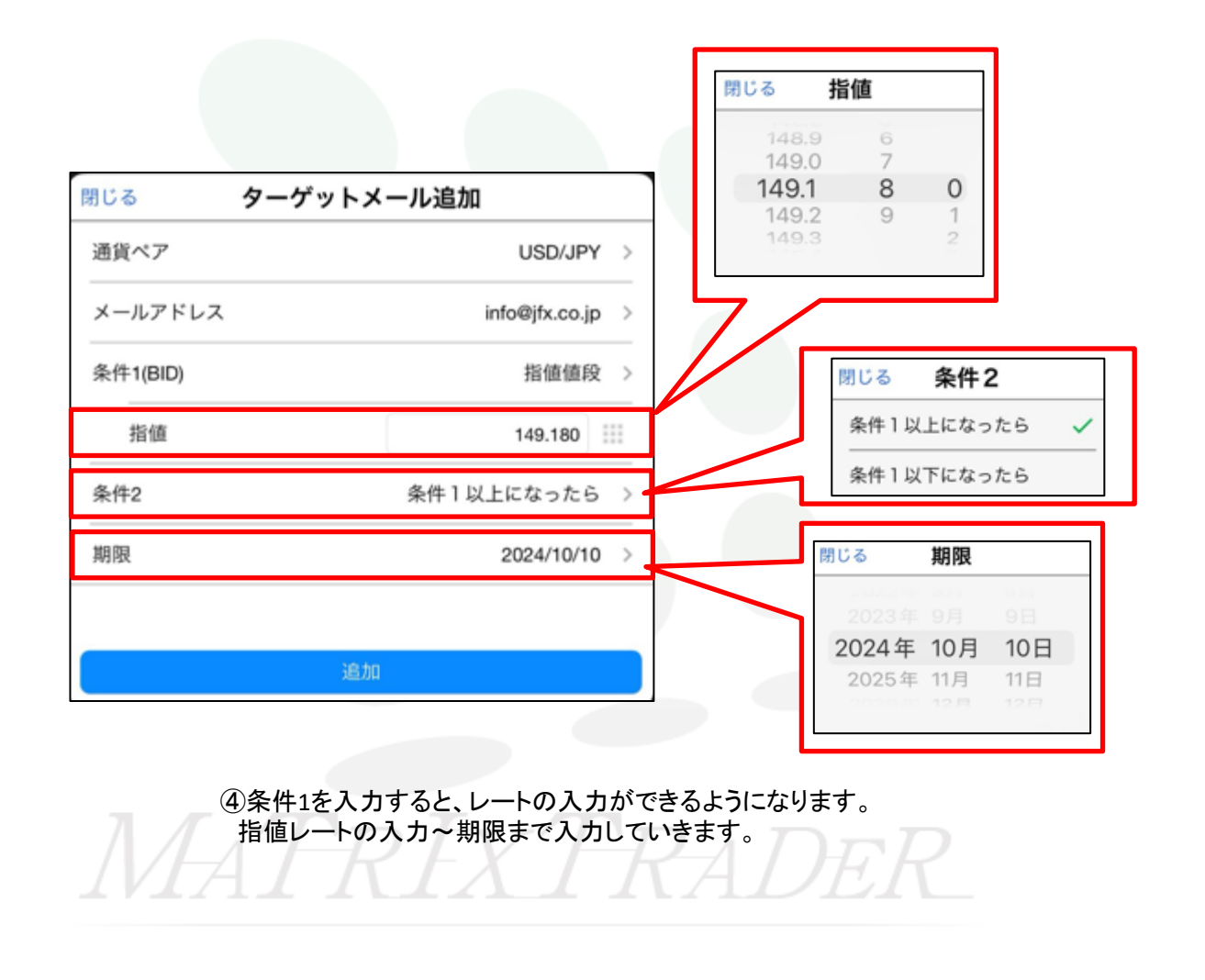

目次

■ターゲットメール設定画面詳細

USD/JPY >

指值值段 >

49.180 🔛

なったら >

2024/10/10 >

info@jfx.co.jp >

| じる       | ターゲットメール追加     |   |
|----------|----------------|---|
| 通貨ペア     | USD/JPY        | > |
| メールアドレス  | info@jfx.co.jp | > |
| 条件1(BID) | 指值值段           | > |
| 指值       | 149.180        |   |
| 条件2      | 条件1以上になったら     | > |
| 期限       | 2024/10/10     | > |
|          |                |   |
|          | 追加             |   |

⑤すべての条件を入力したら、画面下部の【追加】をタップします。

⑥受付完了のメッセージが表示されます。 【OK】をタップするとメッセージが消えます。

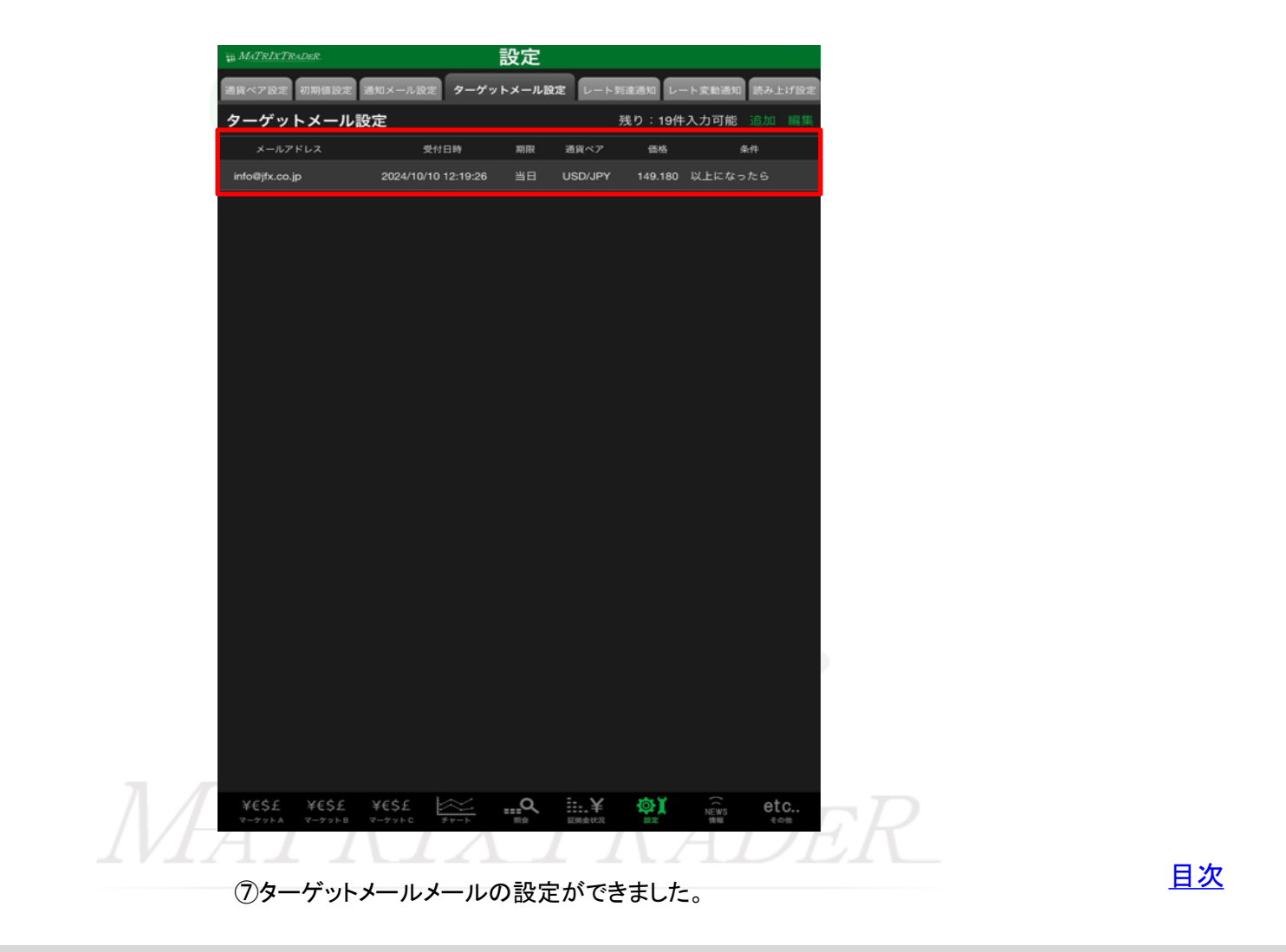

ターゲットメール

# ■ターゲットメールの削除

#### MATRIX TRADER for iPad

| MATRIXTRADER.                | Į                     | 設定         |                 |       |  | in MATRIXTRADER.                    |                     | 設定       |         |            |                     |
|------------------------------|-----------------------|------------|-----------------|-------|--|-------------------------------------|---------------------|----------|---------|------------|---------------------|
| 通貨ペア設定 初期値設定 注               | 画知メール設定 ターゲット         | メール設定 レート到 | 達通知 レート変動通知 読み  | 上げ設定  |  | 通貨ペア設定 初期値設定 通知                     | メール設定 ターゲット         | トメール設    | 定 レート到達 | 通知 レート     | 変動通知 読み上げ設3         |
| ターゲットメール設                    | 定                     | Ŧ.         | 浅り:19件入力可能 🗧    | 編集    |  | ターゲットメール設定                          |                     |          | 残       | り:19件入;    | 力可能 追加 完了           |
| メールアドレス                      | 受付日時                  | 期限 通貨ペア    | 価格 条1           |       |  | メールアドレス                             | 受付日時                | 期限       | 通貨ペア    | 価格         | 条件                  |
| info@jfx.co.jp               | 2024/10/10 12:19:26   | 当日 USD/JPY | 149.180 以上になったら |       |  | 🨑 i fo@jfx.co.jp                    | 2024/10/10 12:21:19 |          | USD/JPY | 149.590    | 以上になったら             |
|                              |                       |            |                 |       |  |                                     |                     |          |         |            |                     |
|                              |                       |            |                 |       |  |                                     |                     |          |         |            |                     |
|                              |                       |            |                 |       |  |                                     |                     |          |         |            |                     |
|                              |                       |            |                 |       |  |                                     |                     |          |         |            |                     |
|                              |                       |            |                 |       |  |                                     |                     |          |         |            |                     |
|                              |                       |            |                 |       |  |                                     |                     |          |         |            |                     |
|                              |                       |            |                 |       |  |                                     |                     |          |         |            |                     |
|                              |                       |            |                 |       |  |                                     |                     |          |         |            |                     |
|                              |                       |            |                 |       |  |                                     |                     |          |         |            |                     |
|                              |                       |            |                 |       |  |                                     |                     |          |         |            |                     |
|                              |                       |            |                 |       |  |                                     |                     |          |         |            |                     |
|                              |                       |            |                 |       |  |                                     |                     |          |         |            |                     |
|                              |                       |            |                 |       |  |                                     |                     |          |         |            |                     |
|                              |                       |            |                 |       |  |                                     |                     |          |         |            |                     |
|                              |                       |            |                 |       |  |                                     |                     |          |         |            |                     |
|                              |                       |            |                 |       |  |                                     |                     |          |         |            |                     |
|                              |                       |            |                 |       |  |                                     |                     |          |         |            |                     |
|                              |                       |            |                 |       |  |                                     |                     |          |         |            |                     |
|                              |                       |            |                 |       |  |                                     |                     |          |         |            |                     |
| ¥€\$£ ¥€\$£<br>マーケットA マーケットB | ¥€\$£<br>v-yarc £tr-F | ma iii.¥   |                 | tc    |  | ¥€\$£ ¥€\$£ ¥€<br>マーケットA マーケットB マー: | S£<br>Fyhc Fr-h     | <b>Q</b> | ERANCE  | <b>₽</b> ĭ | 「NEWS etc<br>情報 その他 |
|                              |                       |            |                 | T / T |  |                                     | T                   | )        |         |            |                     |
| ①画面右上                        | の【編集】を                | タップします     |                 |       |  | ②削除したいタ-                            | ーゲットメー              | -ルの      | を端に     | 表示         | されている               |
| 0                            |                       |            |                 |       |  | タップします。                             |                     |          |         |            |                     |

| MATRIXTRADER.                | 設定                          |                     | T MATRIXTRADER  | 設定                    |                     |
|------------------------------|-----------------------------|---------------------|-----------------|-----------------------|---------------------|
| 通貨ペア設定 初期値設定 通知メール設定 ターゲッ    | ・トメール設定 レート到達通知 レート変動通知 読み上 | <b>11</b> 2定        | 通貨ペア設定 初期値設定 通知 | メール設定 ターゲットメール設定 レート! | 記途通知 レート変動通知 読み上げ設定 |
| ターゲットメール設定                   | 残り:19件入力可能 追加               | 構集                  | ターゲットメール設定      |                       | 残り:20件入力可能 追加       |
| メールアドレス 受付日時                 | 期限 通貨ペア 価格                  |                     | メールアドレス         | 受付日時 期限 通貨ペア          | 価格 条件               |
| xo,jp 2024/10/10 12:20:26 ≝⊟ | USD/JPY 149.190 以上になった6     |                     | YESE YESE Y     | ES£                   | E C                 |
|                              |                             | $r \vdash x \vdash$ | KAIJ            | HK                    |                     |
| 〕右端に【削除】ボタンが表                | 長示されますので、                   |                     | ④登録していた         | ターゲットメールが取り           | リ消されました。            |
| 「尚川公」た々、つ」 ゴオ                |                             |                     |                 |                       |                     |